## アンインストール手順 コミュニケーションツール(テレビ電話ツール)

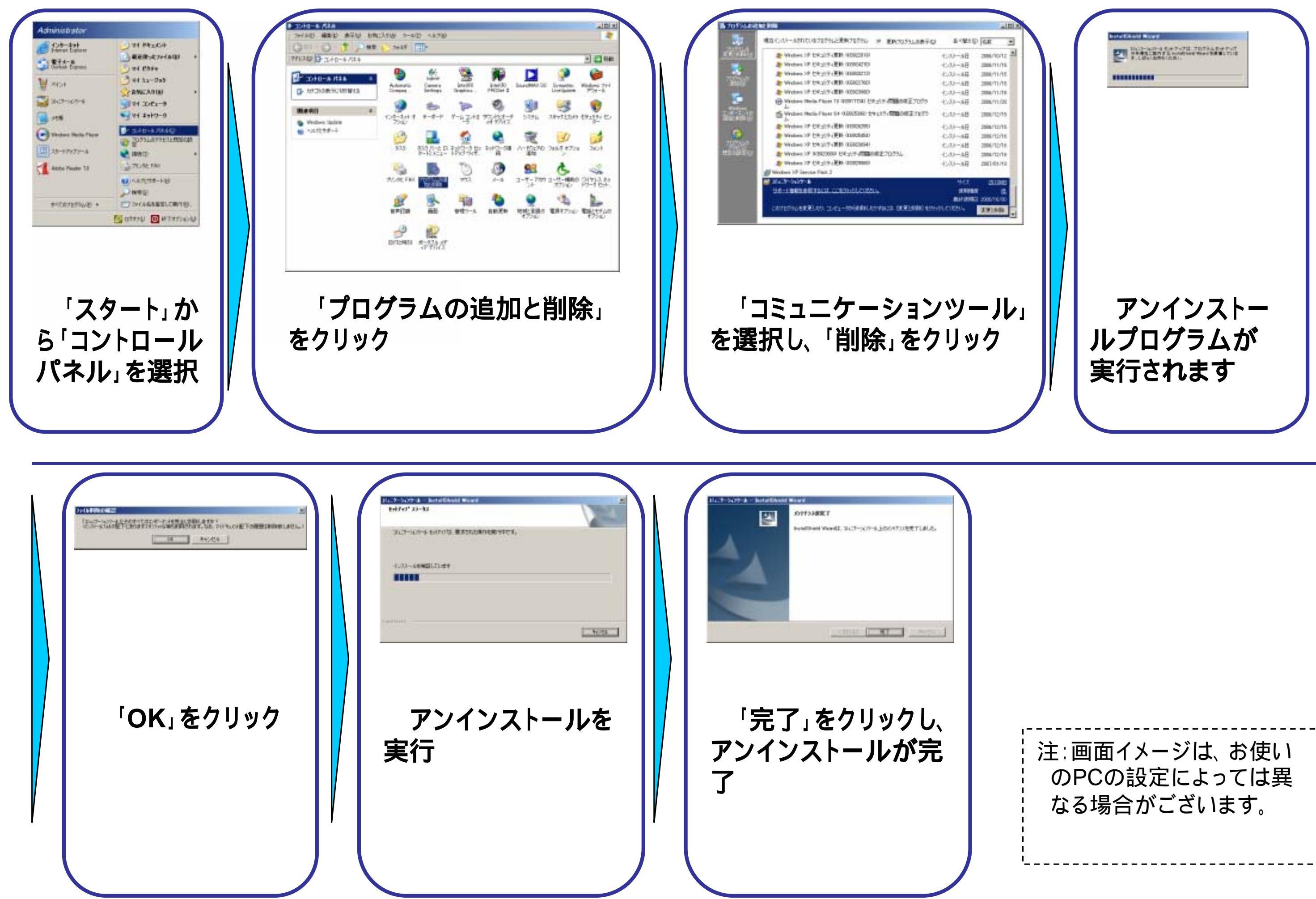